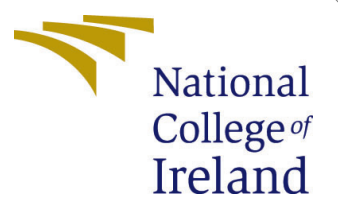

# Configuration Manual

MSc Research Project Cloud Computing

## Niranjan Karunanithi Student ID: X18177727

School of Computing National College of Ireland

Supervisor: Manuel Tova-Izquierdo

#### National College of Ireland Project Submission Sheet School of Computing

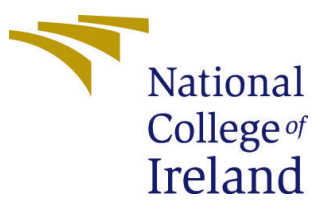

| Student Name:        | Niranjan Karunanithi  |
|----------------------|-----------------------|
| Student ID:          | X18177727             |
| Programme:           | Cloud Computing       |
| Year:                | 2020                  |
| Module:              | MSc Research Project  |
| Supervisor:          | Manuel Tova-Izquierdo |
| Submission Due Date: | 17/08/2020            |
| Project Title:       | Configuration Manual  |
| Word Count:          | 1085                  |
| Page Count:          | 15                    |

I hereby certify that the information contained in this (my submission) is information pertaining to research I conducted for this project. All information other than my own contribution will be fully referenced and listed in the relevant bibliography section at the rear of the project.

<u>ALL</u> internet material must be referenced in the bibliography section. Students are required to use the Referencing Standard specified in the report template. To use other author's written or electronic work is illegal (plagiarism) and may result in disciplinary action.

I agree to an electronic copy of my thesis being made publicly available on TRAP the National College of Ireland's Institutional Repository for consultation.

| Signature: |                  |
|------------|------------------|
| Date:      | 17th August 2020 |

#### PLEASE READ THE FOLLOWING INSTRUCTIONS AND CHECKLIST:

| Attach a completed copy of this sheet to each project (including multiple copies).        |  |
|-------------------------------------------------------------------------------------------|--|
| Attach a Moodle submission receipt of the online project submission, to                   |  |
| each project (including multiple copies).                                                 |  |
| You must ensure that you retain a HARD COPY of the project, both for                      |  |
| your own reference and in case a project is lost or mislaid. It is not sufficient to keep |  |
| a copy on computer.                                                                       |  |

Assignments that are submitted to the Programme Coordinator office must be placed into the assignment box located outside the office.

| Office Use Only                  |  |
|----------------------------------|--|
| Signature:                       |  |
|                                  |  |
| Date:                            |  |
| Penalty Applied (if applicable): |  |

## Configuration Manual

Niranjan Karunanithi X18177727

#### 1 Environment for Mobile Application Development

To develop android application, Android Studio 3.6.3, an Integrated Development Environment(IDE) is used.

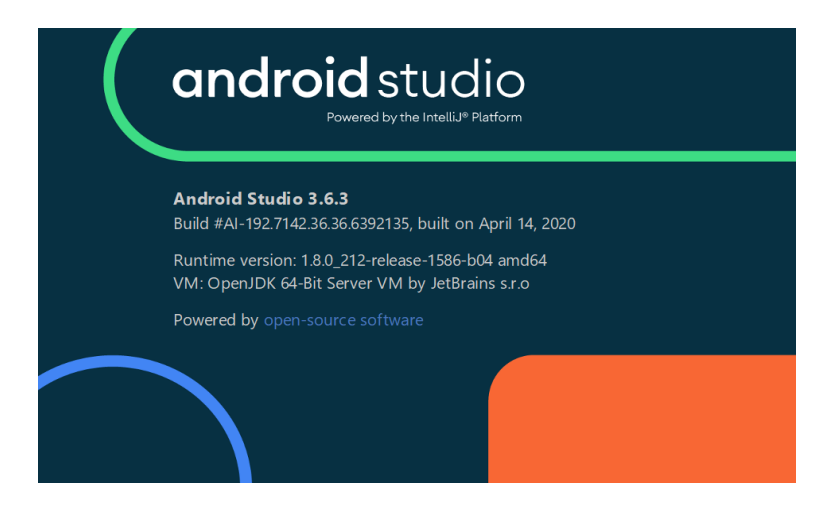

Figure 1: Android Studio

| *                | Eile Edit View Navigate Code Analyze Be                                                                                                    | factor <u>B</u> uild Ru                      | un <u>I</u> ools      | VCS Window Help RP [C:\Users\N                                                                 | liranjan Karuna\AndroidStudioProjects\RP]\rp\ScannedBarcodeActivity.java [app] 🦳 🗗 🗙                                                                                                    |                   |
|------------------|----------------------------------------------------------------------------------------------------|----------------------------------------------|-----------------------|------------------------------------------------------------------------------------------------|----------------------------------------------------------------------------------------------------|-------------------|
| 12               | RP > 📷 app > 🖿 src > 🖿 main > 🖿 java > 🖿 cor                                                                                                    | n 🕽 🖿 example 🖯                              | 🖿 rp 🕽 😋              | Local <u>H</u> istory                                                                          | jSXマ ▶ d 三 章 G, A 義 目 Git ¥ ✔ O 5 № 回 A2 Q 4 Q F                                                                                                    | q                 |
| L: Project       | ■ Project ▼ 😌 🛬 📥 —<br>▼ 💐 RP C:\Users\Niranjan Karuna\AndroidStudio                                                                                                    | © ScannedBar                                 | codeActivit<br>sur    | VCS Operations Popup Alt+`<br>Commit Ctrl+K<br>Update Project Ctrl+T                           | skProfilerjava × 🖲 Cameralmagejava × 🖷 MainActivityjava × 🚔 AndroidManifest.xml ×                                                                                                    | 🕷 Gradi           |
|                  | Gradle     Jidea                                                                                                    | 93 🖨<br>94                                   | )                     | Refresh File Status                                                                            | Commit File                                                                                                    |                   |
| Resource Manager | build     build     build     build     build     build     build     build     build     build     build     build     build     build     build     build     build     build     build     build     build | 95 0<br>96<br>97 0if(i<br>98<br>99 0}        | decision<br>startCa   | Create Patch from Local Changes<br>Apply Patch<br>Apply Patch from Clipboard<br>Shelve Changes | Ad Ctil+Alt+A Agnotate Agnotate Show Current Revision Show Current Revision Compare with the Same Repository Version Compare with                                                                                                    |                   |
| ucture           | ■ libs<br>▼ ■ src<br>▼ ■ androidTest                                                                                                    | 100 <b>100</b><br>101 <b>9</b><br>102<br>103 | Toast.m<br>barcode    | Import into Version Control Browse VCS Repository                                              | Compare with Branch stLENGTH_SHORT).show();<br>() Show History<br>Show History for Selection                                                                                                    |                   |
| In 2: Stri       | <ul> <li>java</li> <li>main</li> <li>java</li> </ul>                                                                                                    | 105                                          |                       | .build();                                                                                      | Bevert         Ctrl+Alt+Z           Resolve Conflicts                                                                                                    |                   |
| out Captures     | Com.example.rp     Cameralmage     CoviceProfiler     Cimaneresult                                                                                                    | 105<br>107<br>108<br>109                     | cameras               | <pre>.setRequestedPreviewSize( E 19<br/>.setAutoFocusEnabled(true) //y<br/>.build();</pre>     | µ Branches       Ctrl+Shift+`        Tag           ™ Merge Changes        Stash Changes                                                                                                    |                   |
| ants Allay       | © MainActivity<br>© NetworkProfiler<br>© ScannedBarcodeActivity<br>© Scannesult                                                                                                    | 110<br>111 7<br>112<br>113 • 7               | surface<br>@0v<br>pub | View.getHolder().addCallback(me<br>erride<br>lic void sunfaceCreated(Sunface                   | UnStash Changes<br>D Reset HEAD<br>Remotes                                                                                                    |                   |
| IK Build Van     | Version Control: Local Changes Console ×                                                                                                    | Log                                          | \\AndroidSt           | udioProjects\RP\ann\src\main\java\com\e                                                        | Fetch ↓ ↓ ↓ ↓ ↓ ↓ ↓ ↓ ↓ ↓ ↓ ↓ ↓ ↓ ↓ ↓ ↓ ↓ ↓                                                                                                    | rice File Explore |
| *                | Dear Control Control E & Logcat  Build APK(s): APK(s) generated successfully for 1 mo                                                                                                    | A Build B                                    | Terminal              | or analyze the APK. (today 02:36 AM)                                                           | Rebase  Rebase my GitHub fork  Create Pull Request  101:34 CRLF UTF-8 4 spaces Git marter                                                                                                    | 7                 |
|                  | <ul> <li>P Type here to search</li> </ul>                                                                                                    | anni, module a                               | äi                    |                                                                                                | O         View Pull Requests         Ø         M         I         I | Ì                 |

Figure 2: Android Studio and GitHub Integration

For version control, GitHub is integrated with Android studio. After creating new project in Android Studio, new repository can be created in Git through Android studio

As the project involves QR code scanner using google library, default libraries are implemented in Application level build.gradle. To use google vision library, play-services-vision:17.0.2 is implemented.

| *        | <u>F</u> ile <u>E</u> dit <u>V</u> iew <u>N</u> avigate <u>C</u> ode | Analyze <u>B</u> efactor <u>B</u> uild Run <u>T</u> ools VC <u>S</u> <u>W</u> indow <u>H</u> elp RP [C:\Users\Niranjan Karuna\AndroidStudioProjects\RP] - build.gradle {:a | p) - Android S | tudio                | - 0                    | ×         |        |
|----------|----------------------------------------------------------------------|----------------------------------------------------------------------------------------------------|----------------|----------------------|------------------------|-----------|--------|
|          | RP 👌 🏬 app 👌 🗬 build.gradle                                          | 🔨 🛎 app 🔻 🕞 Nexus 5X 💌 🕨 🚓 🎍 🖏 🙆 🚳 🖬 🛛 Git: 🖌                                                                                                    | < 0 5          | 🐚 🗈 A                | 8 L 4                  | Q         | 9      |
| ect      | 🔲 Project 👻 💮 😤 🛱 🗕                                                  | ty.java 🛛 🍰 activity_main.xml 🗧 🌀 TaskProfiler.java 👋 🌀 Cameralmage.java 👋 🌀 MainActivity.java 👋 🏭 AndroidManifest.xml                                                     | × 🔊 build.g    | radle (:app) $	imes$ | 🔊 build.gi             | ×≡1       | ai?    |
| Proj     | 🕨 🖿 mipmap-hdpi                                                      | 25                                                                                                    |                |                      |                        | -         | Grad   |
| -        | 🕨 🖿 mipmap-mdpi                                                      | 26 4}                                                                                                    |                |                      |                        |           | ē      |
|          | 🕨 🖿 mipmap-xhdpi                                                     | 27                                                                                                    |                |                      |                        |           |        |
|          | 🕨 🛅 mipmap-xxhdg                                                     | 28 🕨 🖯 dependencies {                                                                                                    |                |                      |                        |           |        |
| age      | 🕨 🛅 mipmap-xxxhd                                                     | <pre>implementation fileTree(dir: 'libs', include: ['*.jar'])</pre>                                                                                                    |                |                      |                        |           |        |
| Mar      | navigation                                                           | 30 //noinspection GradleCompatible                                                                                                    |                |                      |                        |           |        |
| urce     | Values                                                               | <pre>implementation 'com.android.support:appcompat-v7:28.0.0'</pre>                                                                                                    |                |                      |                        |           |        |
| esol     | 릚 AndroidManifest.x                                                  | 32 //noinspection GradleCompatible                                                                                                    |                |                      |                        |           |        |
| A        | test                                                                 | <pre>implementation 'com.android.support:design:28.0.0'</pre>                                                                                                    |                |                      |                        |           |        |
|          | :gitignore                                                           | <pre>implementation 'com.android.support.constraint:constraint-layout:1.1.3'</pre>                                                                                         |                |                      |                        |           |        |
| e e      | 📷 app.iml                                                            | implementation 'android.arch.navigation:navigation-fragment:1.0.0'                                                                                                    |                |                      |                        | - 16      |        |
| nctr     | 🔊 build.gradle                                                       | implementation 'android.arch.navigation:navigation-ui:1.0.0'                                                                                                    |                |                      |                        |           |        |
| 25       | 🖏 google-services.json                                               | 37 🚽 🍷 implementation <mark>'com.google.android.gms:play-services-vision:17.0.2'</mark>                                                                                    |                |                      |                        |           |        |
| -        | 📄 proguard-rules.pro                                                 | 38 implementation 'com.amitshekhar.android:android-networking:1.0.2'                                                                                                    |                |                      |                        |           |        |
|          | codemr                                                               | <pre>39 implementation 'com.google.firebase:firebase.perf:19.0.8'</pre>                                                                                                    |                |                      |                        |           |        |
| 8        | gradle                                                               | 40 testImplementation 'junit:4.12'                                                                                                    |                |                      |                        | - 10      |        |
| ptur     | 🗐 .classpath                                                         | androidTestImplementation 'com.android.support.test:runner:1.0.2'                                                                                                    |                |                      |                        |           |        |
| L Ca     | .gitignore                                                           | 42 androidTestImplementation 'com.android.support.test.espresso:espresso-core:3.0.2'                                                                                       |                |                      |                        |           |        |
| ayor     | in .project                                                          | 43 implementation 'com.google.firebase:firebase-analytics:17.2.2'                                                                                                    |                |                      |                        |           |        |
| Ē        | 🗬 build.gradle                                                       | 44                                                                                                    |                |                      |                        | - 7       |        |
|          | gradle.properties                                                    | 45 p}                                                                                                    |                |                      |                        |           |        |
| 23       | gradlew                                                              | 46                                                                                                    |                |                      |                        |           |        |
| arian    | 🧧 gradlew.bat                                                        | dependencies{}                                                                                                    |                |                      |                        |           | Devic  |
| N Plin   | Version Control: Local Changes                                       | Console × Log                                                                                                    |                |                      | 10                     | · - ·     | e File |
| <u> </u> | 🕤 🔻 Default Changelist 2 files                                       |                                                                                                    |                |                      |                        |           | Eppl   |
|          | build.gradle C:\Users\N                                              | ranjan Karuna\AndroidStudioProjects\RP\app                                                                                                    |                |                      |                        |           | e.     |
| ង        | >> 🛗 ScannedBarcodeActivity                                          | java C:\Users\Niranjan Karuna\AndroidStudioProjects\RP\app\src\main\java\com\example\rp                                                                                    |                |                      |                        |           |        |
|          | ≔ TODO 부 일: Version Control                                          | 🗉 🔂 Logcat 🛛 K Build 🛛 Terminal                                                                                                    |                |                      | <li>2 Even</li>        | t Log     |        |
|          | A newer version of com.google.androi                                 | .gms:play-services-vision than 17.0.2 is available: 20.1.0 3                                                                                                    | 72 CRLF UT     | F-8 4 spaces         | Git: master            | <u></u>   | 2      |
| -        | ${\cal P}$ Type here to search                                       | 🗏 🧕 🧙 🗖 🖉 🖨 🖉 💆 🕵                                                                                                    | <i>ৰ্ব্য</i> ^ | 🗖 🖓 🕼                | 01:12 PM<br>16-08-2020 | <b>18</b> |        |

Figure 3: Android application - Build gradle (app level)

In Project level build.gradle google.services plugin and Firebase performance plugin in integrated.

| *                             | <u>F</u> ile <u>E</u> dit ⊻iew <u>N</u> avigate <u>C</u> ode                                                                                                    | Analyze <u>R</u> efactor <u>Build</u> <u>Run</u> <u>T</u> ools VC <u>S</u> <u>W</u> indow <u>H</u> elp RP [C:\Users\Niranjan Karuna\AndroidStudioProjects\RP] - build.gradle (RP) - An                                                                                                    | droid Studio          | -                   | ٥             | ×                |
|-------------------------------|----------------------------------------------------------------------------------------------------|----------------------------------------------------------------------------------------------------|-----------------------|---------------------|---------------|------------------|
|                               | RP ) 🛹 build.gradle                                                                                                    | 🔨 🔺 app 💌 🕞 Nexus 5X 💌 🕨 🚓 🍯 🖏 🖧 🔳 🛛 Git: 🖌 🗸                                                                                                    | 05                    | 🗈 🦧 🔒               | 0ţ            | Q 🔲              |
| .Manager 📑 <u>1</u> : Project | Project V S 2 4                                                                                                    | A activity_main.xml × S TaskProfilerjava × S TaskProfilerjava × S MainActivity.java × AndroidManifest.xml × W build.     // Top-level build file where you can add configuration options common to all sub-projects/modules.     buildscript {         repositories {             google()             jcenter()         }         }         }                                      | radle (:app) $\times$ | <i>₩</i> build.grad | ile (RF       | Grade            |
| 📷 Z: Structure 👘 Resource     | Conceptence     Conceptence     Concepten | <pre>7  } 8  b dependencies {     classpath 'com.android.tools.build:gradle:3.6.3'     classpath 'com.google.gms:google-services:4.3.3'     classpath 'com.google.firebase:perf-plugin:1.3.1'     // NOTE: Do not place your application dependencies here; they belong     // in the individual module build.gradle files     // in the individual module build.gradle files</pre> |                       |                     |               |                  |
| ariants 🔊 Layout Captures     | Gradie properties     Gradiew     Gradiew     Gradiewbat     Gradiewbat     Gradiewbat     Gradiesproperties     RP:mi     Reviewsproperties     With External Libraries     Scratches and Consoles                                                                                                    | <pre>13</pre>                                                                                                    |                       |                     |               | Devi             |
| s K Build Ve                  | Version Control: Local Changes                                                                                                    | Console × Log<br>Iiranjan Karuna\AndroidStudioProjects\RP\app<br>Iiranjan Karuna\AndroidStudioProjects\RP\app                                                                                                    |                       |                     | \$            | ce File Explorer |
| ä                             | III TODO 부 및: Version Control                                                                                                    | 🗉 🕼 Logcat 🤸 Build 🗵 Terminal                                                                                                    |                       | 2                   | Event I       | Log              |
|                               | Android Studio is using the following                                                                                                    | DK location when running Gradle: // C:\Program Files\Android\Android Studio\jre // Using different JDK locations on differe (3 minutes ago) 22:1                                                                                                    | CRLF UTF-8 4          | spaces Git: n       | naster        | <b>1</b> ₫       |
|                               | $\mathcal{P}$ Type here to search                                                                                                    | 🖽 🙍 💼 🗟 🥽 🖉 🔛                                                                                                    | ■ <                   | 10) (A. 16-08-      | 4 PM<br>-2020 | -                |

Figure 4: Android application - Build gradle (project level)

After setting up library, required Java class has to be created as Activity in Android application project structure.

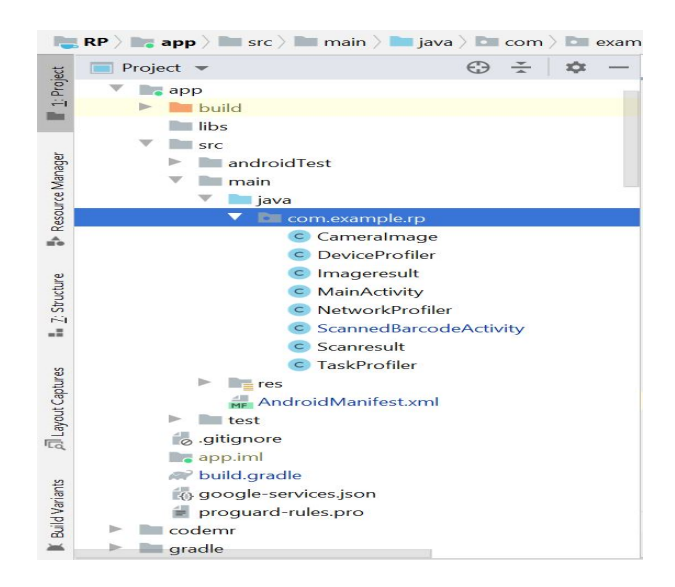

Figure 5: Android Application structure

In Android Manifest file, user permissions should be defined with all activity with respective Java classes.

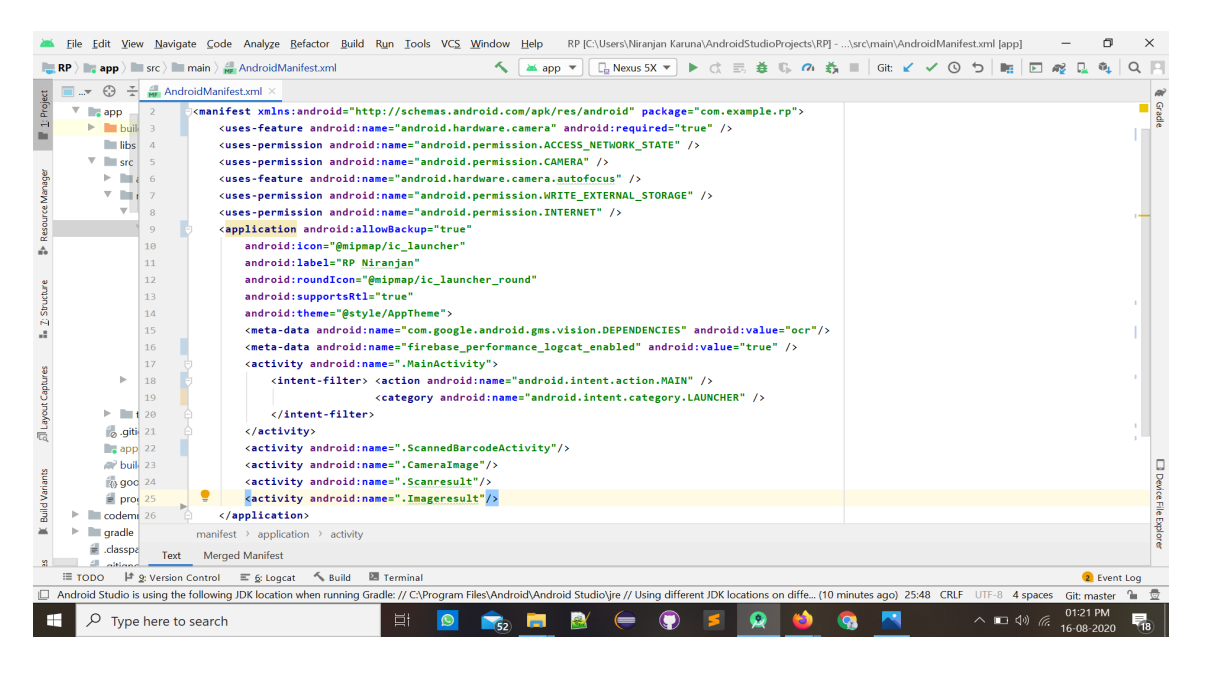

Figure 6: Android application - Manifest.xml

The complexity of the method is calculated with online tool Lizard using Java Cyclometeric method. By pasting code in respective place and selecting language as Java, it will calculate the complexity of all methods of class.

| $\rightarrow$ ( |              | 0 17                  | 0 & www.lizard.ws               |                     |                          | 🖂 🛧                   |      |            | 0 0          | SS SC        |    | 1 |
|-----------------|--------------|-----------------------|---------------------------------|---------------------|--------------------------|-----------------------|------|------------|--------------|--------------|----|---|
| Gloud Cor       | nsole 🕜 Nira | anjan Karunanithi 🛛 🎢 | Moodle 🔒 Billing 🧰 AWS Console  | 💡 IAM 🛛 💼 S3 Bucket | 😑 API Gateway   G New Ta | b 💦 Lambda 💼 Dynamo   | DB 🔤 | Module 🖨 D | ifference of | Max and      |    |   |
|                 | •            | ,                     |                                 |                     |                          |                       |      | 0          |              |              |    |   |
|                 | Try Lizar    | d in Your Brows       | ser                             |                     | Code analyzed s          | uccessfully.          |      |            |              |              |    |   |
|                 | .java        |                       |                                 | ✓ Analyse           | File Type .java Toke     | n Count 2988 NLOC 40  |      |            |              |              |    |   |
|                 | double       | roundTwoDecimals      | s(double d)                     | ^                   | Function Name            |                       | NLOC | Complexity | Token<br>#   | Paramet<br># | er |   |
|                 | Deci         | imalFormat twoDFo     | rm = new DecimalFormat("#.##"); |                     | Cameralmage::onCrea      | te                    | 9    | 1          | 64           |              |    |   |
|                 | }            | III Double.valueOI(t  | woor officionat(d)),            |                     | Cameralmage::initView    | /S                    | 3    | 1          | 14           |              |    |   |
|                 |              |                       |                                 |                     | Cameralmage::startCa     | meraSource            | 12   | 3          | 85           |              |    |   |
|                 | }            |                       |                                 |                     | Cameralmage::onActiv     | ityResult             | 8    | 3          | 49           |              |    |   |
|                 |              |                       |                                 | .4                  | Cameralmage::getStrir    | ngImage               | 7    | 1          | 58           |              |    |   |
|                 |              |                       |                                 |                     | Cameralmage::decision    | nEngine               | 92   | 18         | 634          |              |    |   |
|                 |              |                       |                                 |                     | Cameralmage::localcal    | 1                     | 32   | 3          | 241          |              |    |   |
|                 |              |                       |                                 |                     | Cameralmage::cloudca     | all                   | 85   | 7          | 583          |              |    |   |
|                 |              |                       |                                 |                     | Cameralmage::onRequ      | uestPermissionsResult | 17   | 3          | 112          |              |    |   |
|                 |              |                       |                                 |                     | Cameralmage::createC     | Contrast              | 28   | 9          | 360          |              |    |   |
|                 |              |                       |                                 |                     | O and a second a Deineh  |                       | 07   | 0          | 040          |              |    |   |

Figure 7: Complexity calculation - Lizard console

For Firebase integration, Google project should be created in Firebase console in Spark Plan( Free tier with limited accessibility)

| 🍐 Firebase |                              |                                  |                    | Go to docs 📫 🍈 🔒 |
|------------|------------------------------|----------------------------------|--------------------|------------------|
| 8          | Your Firebase projects       |                                  |                    |                  |
|            | +<br>Add project             | RPNiranjan<br>rpniranjan-5a4b6   | Tour<br>tour-9262b |                  |
|            | URLUpdate<br>urlupdate-india | Tour Planner<br>keralatour-43bd5 |                    |                  |

Figure 8: Firebase console - Project creation

For evaluation, Firebase performance plugin is integrated and it can be analysed in firebase console performance tab under Quality menu.

|                | Firebase         | RPNiranjan 👻 F | Performance > | Sessions  |             |           | Go to docs  🏚              |
|----------------|------------------|----------------|---------------|-----------|-------------|-----------|----------------------------|
| 0              | Hosting          | -              |               |           |             |           |                            |
| ()             | Functions        | 🔊 1.0 (1)      |               | OnePlus5T | ≝ 29        | 🔇 Ireland | Lycamobile                 |
|                | Machine Learning | 🔷 WIFI         |               |           |             |           |                            |
| Qua            | lity             | Os             | 500 ms        | 1.000s    | 1.500s      | 2.000s    | 2.500s 2.975s              |
| \$             | Crashlytics      | CPU ②          |               |           |             |           | 🖲 User 🕐 🏮 System 🕐        |
| @              | Performance      |                |               |           |             |           | 169.74                     |
| Ľ              | Test Lab         |                |               |           |             |           | %                          |
| .1             | App Distribution |                |               |           | $\bigwedge$ |           | 84.87%                     |
| ۷              | Extensions       |                | h             | $\sim$    |             | $\sim$    | 0%                         |
| Spar<br>Free S | k Upgrade        | Memory         |               |           |             | • Max     | heap ⑦ • Used heap ⑦ 256MB |
|                | <                |                |               |           |             |           |                            |

Figure 9: Firebase performance analytics

Developed Android application is tested for crashing, vulnerabilities and violations of policies in Testlab available in Firebase console.

| 👃 Firebase                                                                                                    | RPNiranjan 👻         |           |              | Go to         | docs 🌲 🍈             |
|----------------------------------------------------------------------------------------------------|----------------------|-----------|--------------|---------------|----------------------|
|                                                                                                    | Test Lab             |           |              |               | 0                    |
| Quality                                                                                                    | Tests Presets        |           |              |               |                      |
| 🕵 Crashlytics                                                                                                   |                      |           |              | Want unlin    | nited tests? Upgrade |
| <ul> <li>Performance</li> <li>Test Lab</li> </ul>                                                               | 🛎 RP Niranjan        |           |              |               | Run a test           |
| <ul> <li>App Distribution</li> </ul>                                                                            | Test matrix          | Test type | Started      | Total devices | Issues               |
| The second second second second second second second second second second second second second second second se | matrix-2dfd5c9c4fmbs | Robo      | 20 hours ago | 1             | -                    |
| Analytics                                                                                                    | matrix-1p00io964sold | Robo      | 21 hours ago | 1             | -                    |
| Snark                                                                                                    | matrix-1h5e98112wab5 | Robo      | 22 hours ago | 1             | -                    |
| Free \$0/month Upgrade                                                                                          | Matrix-8egx3wvohloma | Robo      | 22 hours ago | 1             | -                    |
|                                                                                                    |                      |           |              |               |                      |

Figure 10: Firebase - Testlab

Since, Firebase is not explored fully due to time restrictions. And it can be used for analytical purpose of the developed application in future works.

#### 2 Cloud Environment setup

As the proposed model uses cloud for offloading, AWS Cloud platform is choosed for offloading. After creating account in AWS cloud, choose AWS lambda function service.

Create function in AWS lambda function console by giving runtime environment as NodeJS  $12.\mathrm{x}$ 

| aws Services -                                                 | Resource Groups 👻 🔭                                                            |                            |                                   | Å AshiniSK ▾                   | • Mumbai • Support •       | 5     |
|----------------------------------------------------------------|--------------------------------------------------------------------------------|----------------------------|-----------------------------------|--------------------------------|----------------------------|-------|
| AWS Lambda $\qquad 	imes$                                      | Lambda > Functions                                                             |                            |                                   |                                |                            | ٤     |
| Dashboard<br>Applications<br>Functions<br>Additional resources | Functions (23)         Q. Add filter         Research Project : (all values) ③ |                            | C                                 | Actions <b>v</b>               | Create function            |       |
| Layers                                                         | Function name V Description                                                    | Runtime v Code size v      | Memory (MB) 🔻                     | Timeout (s) ⊽                  | Last modified ♥            |       |
|                                                                | O QRScanner                                                                    | Node.js 12.x 22.7 MB       | 3008                              | 10                             | 2 weeks ago                |       |
|                                                                | O ImageProcess                                                                 | Node.js 12.x 22.6 MB       | 3008                              | 10                             | 2 weeks ago                |       |
|                                                                |                                                                                |                            |                                   |                                |                            |       |
| 🗨 Feedback 🔇 English (US                                       | )                                                                              | © 2008 - 2020, Amazon Inte | rnet Services Private Ltd. or its | affiliates. All rights reserve | ed. Privacy Policy Terms o | f Use |

Figure 11: AWS Lambda Function console

Configuration can be changed in the console. In the proposed model, RAM memory is set to 3008 MB(maximum limit) and Time out set to 10 seconds. As the monitoring tool, cloud watch service is enabled.

| aws Services -                     | Resource Groups 👻 🔦           |                         |                            | 🗘 AshiniSK 🕶 Mumbai 👻 Supp    | oort 🝷 |
|------------------------------------|-------------------------------|-------------------------|----------------------------|-------------------------------|--------|
| AWS Lambda $\times$                | QRScanner                     | Throttle Qualifiers     | Actions Test1              | ▼ Test Save                   | ^ (i)  |
| Dashboard                          | Key                           |                         | Value                      |                               |        |
| Applications                       | Research Project              |                         | -                          |                               |        |
| Functions     Additional resources | Basic settings Info           | Edit                    | Monitoring tools Info      | Edit                          |        |
| Layers                             | Description<br>-              | Runtime<br>Node.js 12.x | Logs and metrics (Default) | Active tracing<br>Not enabled |        |
|                                    | Handler Info<br>index.handler | Memory (MB)<br>3008     |                            |                               |        |
|                                    | Timeout<br>0 min 10 sec       |                         |                            |                               |        |
|                                    | VPC Info                      |                         |                            | Edit                          |        |
|                                    |                               | No VPC conf             | iguration                  |                               | ~      |

Figure 12: AWS Lambda Function configuration update

As the environment in the cloud has been ready for deployment, NodeJS application has to be zipped and uploaded to AWS lambda function. With the option Upload a .zip file and Upload a file from Amazon S3, the code can be deployed into lambda function.

| aws Services •                                                           | Resource Groups 👻 🔭                                                   |                                       |                    | Ĺ                           | ) AshiniSK                     | → Mumt                     | oai 👻 Sup  | port 👻       |
|--------------------------------------------------------------------------|-----------------------------------------------------------------------|---------------------------------------|--------------------|-----------------------------|--------------------------------|----------------------------|------------|--------------|
| AWS Lambda $	imes$                                                       | QRScanner                                                             | Throttle Qualifiers <b>v</b>          | Actions <b>v</b>   | Test1                       | T                              | Test                       | Save       | ^ (i)        |
| Dashboard<br>Applications<br>Functions<br>Additional resources<br>Layers | API Gateway + Add trigger                                             | QRScanner                             | (0)                |                             | +                              | Add destir                 | ation      |              |
|                                                                          | Function code Info The deployment package of your Lambda fr function. | unction "QRScanner" is too large to ( | enable inline code | editing. However, –         | Upload a .zip<br>Upload a file | Actio<br>file<br>from Amaz | eon S3     | v            |
| 🔍 Feedback 🔇 English (US)                                                |                                                                       | © 2008 - 2020, Amazi                  |                    | rivate Ltd. or its affiliat | es. All rights reser           | ved. Priv                  | acy Policy | Terms of Use |

Figure 13: AWS Lambda Function - code deployment

To create NodeJS Application in local device, NodeJS and npm should be installed to the local machine. It can be downloaded from the official website nodejs.org. As the local machine has Windows OS, Windows installer is downloaded and installed.

| ← → C <sup>i</sup> 注 û Q [] 0 ≜ https://nodejs.org/                                            | en/download/                                            | ⊠ ☆                        | ⊻ ⊪\ ⊡ Θ            | 🖻 🚳 🔽       |      | _ <b>⊙</b> |
|------------------------------------------------------------------------------------------------|---------------------------------------------------------|----------------------------|---------------------|-------------|------|------------|
| 💿 Gloud Console 🔵 Niranjan Karunanithi 🛛 🏦 Moodle 🧯 Billing 🛑 AWS Con                          | isole 💡 IAM 😑 S3 Bucket 🍅 API Gateway 📐 Lambd           | a 🏮 DynamoDB 🔤 Module      | Difference of Max a | nd 🕵 Outloo | <    | »          |
| HOME   ABOUT   DOWN                                                                            |                                                         | CERTIFICATION NE           | ws                  |             | ୍ୱେକ | ×          |
| Downloads<br>Latest LTS Version: 12.18.3 (includes np<br>Download the Node.js source code or a | m 6.14.6)<br>pre-built installer for your platform, and | l start developing tod     | lay.                |             |      |            |
| LTS<br>Recommended For Most Us                                                                 | ers                                                     | Current<br>Latest Features |                     |             |      |            |
| Windows Installer<br>node v12.18.3 x64.msi                                                     | macOS Installer                                         | Source Unde-v12.18.        | Code<br>3Jar.gz     |             |      |            |
| Windows Installer (.msi)                                                                       | 32-bit                                                  | 64-bi                      | it                  |             |      |            |
| https://nodejs.org/dist/v12.18.3/node-v12.18.3-x64.msi                                         | 32-bit                                                  | 64-bi                      | it                  |             |      | ~          |

Figure 14: NodeJS and Npm installation

Installation verification can be done in command prompt with following command,

- 1. node  $-\mathbf{v}$
- 2. npm -v

C:\Users\Niranjan Karuna\Desktop\nn>node -v v12.16.3 C:\Users\Niranjan Karuna\Desktop\nn>npm -v 6.14.4 C:\Users\Niranjan Karuna\Desktop\nn>

Figure 15: NodeJS and Npm installation verification

To create the NodeJS application, create folder with index.js and package.json file

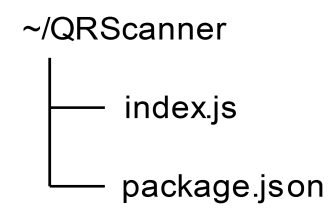

Figure 16: Folder structure for NodeJS application

Navigate to the folder in command prompt, and install required libraries for QRScanner. Jimp and qr-codereader libraries are used for QRScanner cloud execution. Libraries can be installed with the following command.

- 1. npm install jimp
- 2. npm install qrcode-reader

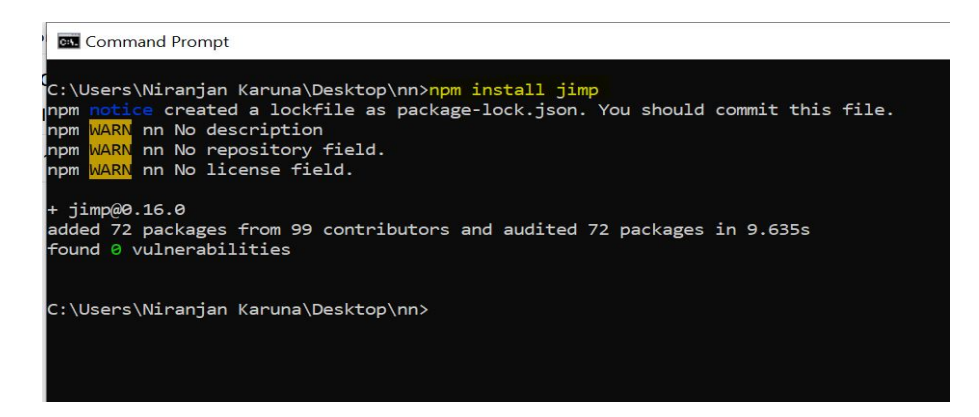

Figure 17: NodeJS Jimp libary installation

Now the project structure will get changed with node\_modules library. The project folder should be zipped with NodeJS application structure and this steps are explained by Hendrix (n.d.) in AWS documentation.

Same steps should be followed for Image editing NodeJS application but Image editing only uses Jimp library.

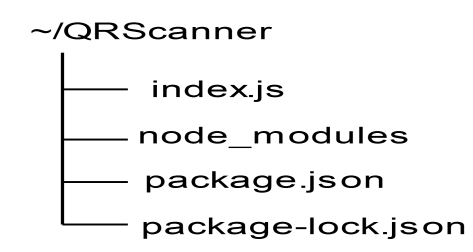

Figure 18: NodeJS application structure

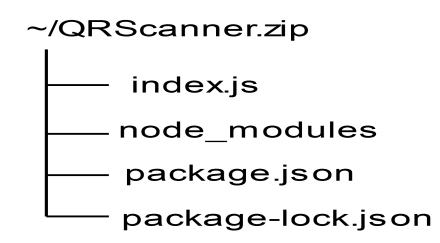

Figure 19: NodeJS application Zip file structure

Zipped NodeJS application size exceeds 10MB, So it is recommended to use Amazon S3 bucket for code deployment. Amazon S3 bucket should be created in Amazon S3 console.

| Upload a .zip file                                               | ×           |
|------------------------------------------------------------------|-------------|
| For files larger than 10 MB, consider uploading using Amazon S3. |             |
|                                                                  | Cancel Save |

Figure 20: Code deployment suggestion from AWS

Zipped NodeJS project will be uploaded to Amazon S3 bucket with the Web console.

| aws Services - Re                                     | esource Groups 👻 🔭                                                                            |                                                     | 🗘 Ashir                             | iSK 👻 Global 👻 Support 👻             |
|-------------------------------------------------------|-----------------------------------------------------------------------------------------------|-----------------------------------------------------|-------------------------------------|--------------------------------------|
| Amazon S3 ×                                           | Amazon 53                                                                                     |                                                     |                                     |                                      |
| Buckets<br>Batch Operations<br>Access analyzer for S3 | While we continue to improve the new version<br>buckets. To help us improve the experience, g | n of the S3 console, you can tem;<br>jive feedback. | porarily switch to the pr           | evious console experience for        |
| Block public access (account<br>settings)             | Buckets (2)<br>Buckets are containers for data stored in 53. Learn more                       | C Copy ARN                                          | Empty                               | 1 match < 1 > (3)                    |
| Feature spotlight 2                                   | Name                                                                                          | Region $\bigtriangledown$                           | Access ⊽                            | Creation date                        |
|                                                       | elasticbeanstalk-ap-south-<br>1-345990479346                                                  | Asia Pacific (Mumbai) ap-<br>south-1                | Objects can be public               | April 29, 2020, 01:01<br>(UTC+01:00) |
|                                                       |                                                                                               |                                                     |                                     |                                      |
| 🗨 Feedback 🔇 English (US)                             | © 2008 - 201                                                                                  | 20, Amazon Internet Services Private Lt             | d. or its affiliates. All rights re | eserved. Privacy Policy Terms of Use |

Figure 21: AWS S3 bucket creation  $\mathbf{1}$ 

| aw    | S Servio      | ces 🗸 Resource           | Groups 👻        | *           |                    |                               |                                 | ¢            | AshiniSK 🔻       | Global 👻    | Supp    | ort 👻       |
|-------|---------------|--------------------------|-----------------|-------------|--------------------|-------------------------------|---------------------------------|--------------|------------------|-------------|---------|-------------|
| A     | mazon S3 >    | elasticbeanstalk-ap-s    | outh-1-345990   | 479346      |                    |                               |                                 |              |                  |             |         | ^           |
|       |               |                          |                 |             |                    |                               |                                 |              |                  |             |         |             |
| e     | elasticbean   | stalk-ap-south           | -1-345990       | 479346      |                    |                               |                                 |              |                  |             |         |             |
|       | Overview      | Properties               | Permission      | is N        | <b>l</b> anagement | Access points                 |                                 |              |                  |             |         |             |
|       | Q Type a pref | ix and press Enter to se | earch. Press ES | C to clear. |                    |                               |                                 |              |                  |             |         |             |
|       |               |                          |                 |             |                    |                               |                                 |              |                  |             |         | 1           |
|       | 1 Upload      | + Create folder          | ownload         | ctions Y    |                    |                               |                                 | As           | ia Pacific (N    | lumbai)     | 0       | - 1         |
|       |               |                          |                 |             |                    |                               |                                 |              | Vie              | wing 1 to 3 |         |             |
|       | Name -        |                          |                 |             |                    | Last modified <b>v</b>        | Size 🔻                          |              | Storage clas     | s 🔻         |         |             |
|       | 🗌 🖕 RP A      | rtifacts                 |                 |             |                    |                               |                                 |              | -                |             |         |             |
|       | 🗌 🖢 RP-Ir     | mageProcess              |                 |             |                    |                               | -                               |              | -                |             |         |             |
|       | 🗌 🖕 RP-C      | Rscanner                 |                 |             |                    |                               |                                 |              | -                |             |         | ~           |
| Feedt | back 🔇 Engl   | ish (US)                 |                 |             | © 200              | 8 - 2020, Amazon Internet Ser | rvices Private Ltd. or its affi | iliates. All | rights reserved. | Privacy Pol | licy Te | erms of Use |

Figure 22: Uploading Zip files to AWS S3 bucket

### 3 API Integration

As the proposed model using REST API, AWS API Gateway service is used for RESTful API calls. REST API is selected in API Gateway service while creating API.

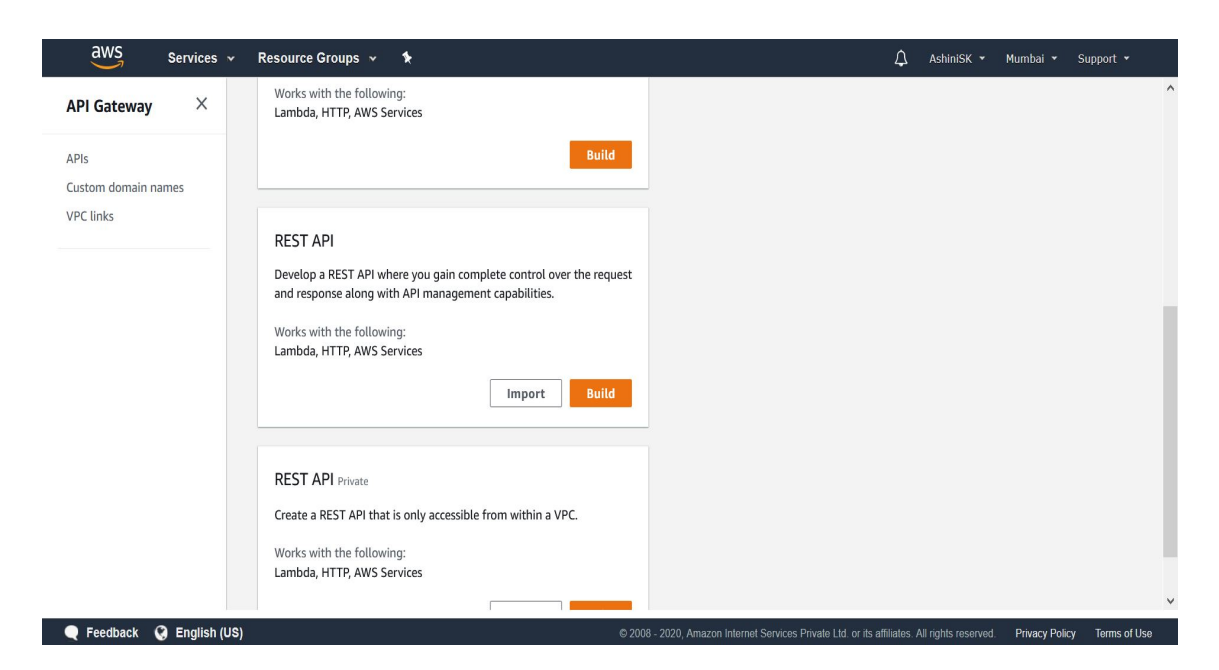

Figure 23: AWS API Gateway - API creation

At first, Resource should be created with the Action button in AWS API Gateway console.

| RESOURCE ACTIONS                                                                                                    |                                      |
|----------------------------------------------------------------------------------------------------|--------------------------------------|
| Create Method<br>Create Resource<br>Enable CORS<br>Edit Resource Documentation<br>API ACTIONS<br>Deploy API<br>Import API<br>Edit API Documentation<br>Delete API | No methods defined for the resource. |

Figure 24: AWS API Gateway - Resource creation

By giving name for resource, resource path will get change as same as resource name. For security perspective, CORS policy should be enabled.

| Resources | tions- • New Child Resource               |                                                                                                    |
|-----------|-------------------------------------------|----------------------------------------------------------------------------------------------------|
| • 1       | Use this page to create a new child resou | rce for your resource. 📀                                                                                                    |
|           | Configure as C proxy resource             | □e                                                                                                    |
|           | Resource Name*                            | QRScanner                                                                                                    |
|           | Resource Path*                            | / qrscanner                                                                                                    |
|           |                                           | You can add path parameters using brackets. For example, the resource path <b>{username}</b><br>represents a path parameter called 'username'. Configuring /{proxy+} as a proxy resource catches all<br>requests to its sub-resources. For example, it works for a GET request to /foo. To handle requests to<br>/, add a new ANY method on the / resource. |
|           | Enable API Gateway CORS                   |                                                                                                    |
|           | * Required                                | Cancel Create Resource                                                                                                    |

Figure 25: AWS API Gateway - Resource configuration

After creating resource, corresponding method should be created. In the proposed model, both Image editing and QR scanner will send image to AWS lambda function. SO POST method is created for both lambda function. While creating method, lambda functions also integrated with the API Gateway.

Lambda Proxy integration should be checked, so there is no need to rephrase the response from lambda functions. Default timeout for API Gatway is 29000 milliseconds which is 29 seconds. The Deployment region has been selected to ap-south(Asia/Pacific-south) which is Mumbai India.

Respective lambda functions should be selected in Lambda function text box.

| qr - POST - Setup                       |                 |      |
|-----------------------------------------|-----------------|------|
| hoose the integration point for your ne | w method.       |      |
| Integration type                        | Lambda Function |      |
|                                         | HTTP 8          |      |
|                                         | O Mock 🖲        |      |
|                                         | AWS Service 0   |      |
|                                         | ○ VPC Link ❶    |      |
| Use Lambda Proxy integration            | 0               |      |
| Lambda Region                           | ap-south-1      |      |
| Lambda Function                         | QRScanner       | 0    |
| Use Default Timeout                     | 0               |      |
|                                         |                 | Save |
|                                         |                 |      |

Figure 26: AWS API Gateway - Lambda function integration

By using AWS Cognito service, Authorization for request can be given, as developed project has no Cognito users as there is no Registration or Login functionality in Mobile application. In future, it can be set in the POST Method setting by creating cognito pool users in AWS Cognito Service.

| ۲      |               | Method Request                                                                                  |               | Integration Request                                             |               |  |
|--------|---------------|-------------------------------------------------------------------------------------------------|---------------|-----------------------------------------------------------------|---------------|--|
| fest   | $\rightarrow$ | Auth: NONE<br>ARN: arn:aws:execute-api:ap-south-<br>1:345990479346:kd1woffvgl/*<br>/POST/qrcode | $\rightarrow$ | Type: LAMBDA_PROXY                                              | $\rightarrow$ |  |
| Client |               | Method Response                                                                                 |               | Integration Response                                            |               |  |
|        | ←             | HTTP Status: Proxy<br>Models: application/json => Empty                                         | ←             | Proxy integrations cannot be configured to transform responses. | +             |  |

Figure 27: AWS API Gateway - POST method execution flow

After integrating Lambda functions to API Gateway, It should be deployed. From the Action button at the top, API can be deployed.

| Deploy API 📀                                                                           | ×                                              |
|----------------------------------------------------------------------------------------|------------------------------------------------|
| Choose a stage where your API will be depl<br>could be deployed to a stage named beta. | loyed. For example, a test version of your API |
| Deployment stage<br>Deployment description                                             | prod 🖌                                         |
|                                                                                        | Cancel Deploy                                  |

Figure 28: AWS API Gateway - API Deployment

Url will be generated from API Gateway and it should be used for API calls with required parameters.

|                                  | ige Editor                                                                        |                                                                                                    |                                                   |                                               |                                                        | Delete Stage                          | Configure Tage                 |
|----------------------------------|-----------------------------------------------------------------------------------|----------------------------------------------------------------------------------------------------|---------------------------------------------------|-----------------------------------------------|--------------------------------------------------------|---------------------------------------|--------------------------------|
|                                  |                                                                                   | Invoke URL: I                                                                                                    | nttps://kd1woffvgl.exed                           | cute-api.ap-                                  | south-1.amazonaws.com/                                 | prod                                  |                                |
| ettings                          | Logs/Tracing                                                                      | Stage Variables                                                                                                    | SDK Generation                                    | Export                                        | Deployment History                                     | Documentatio                          | on History                     |
|                                  | Canary                                                                            |                                                                                                    |                                                   |                                               |                                                        |                                       |                                |
| Cache S                          | Settings                                                                          |                                                                                                    |                                                   |                                               |                                                        |                                       |                                |
|                                  |                                                                                   |                                                                                                    |                                                   |                                               |                                                        |                                       |                                |
|                                  | Enable                                                                            | e API cache                                                                                                    |                                                   |                                               |                                                        |                                       |                                |
| Default                          | Enable<br>Method Throt                                                            | e API cache 🗌<br>tling                                                                                                    |                                                   |                                               |                                                        |                                       |                                |
| Default<br>Choose t              | Enable<br>Method Throt<br>he default throttling<br>ccount level throttlin         | e API cache  tling level for the methods ng rate is 10000 requi                                                           | s in this stage. Each n<br>ests per second with a | nethod in thi<br>a burst of <b>50</b>         | s stage will respect these<br>00 requests. Read more a | rate and burst se                     | attings. Your                  |
| Default<br>Choose t<br>current a | Enable<br>Method Throt<br>he default throttling<br>ccount level throttlin<br>Enab | e API cache<br>tling<br>level for the methods<br>ng rate is 10000 requir<br>le throttling<br>•                            | s in this stage. Each n<br>ests per second with a | nethod in thi<br>a burst of <b>50</b>         | s stage will respect these<br>00 requests. Read more a | rate and burst se<br>about API Gatewa | ttings. Your<br>ay throttling  |
| Default<br>Choose t<br>current a | Enable<br>Method Throt<br>he default throttling<br>ccount level throttlin<br>Enab | e API cache □<br>tling<br>glevel for the methods<br>ng rate is 10000 requir<br>le throttling ☑ €<br>Rate 10000            | s in this stage. Each n<br>ests per second with a | nethod in thi<br>a burst of <b>50</b><br>cond | s stage will respect these<br>00 requests. Read more : | rate and burst se<br>about API Gatewa | ittings. Your<br>ay throttling |
| Defaul1<br>Choose t<br>current a | Enable<br>Method Throt<br>he default throttling<br>ccount level throttlin<br>Enab | e API cache □<br>tling<br>level for the methods<br>ng rate is 10000 requir<br>le throttling ☑<br>Rate 10000<br>Burst 5000 | s in this stage. Each n<br>ests per second with a | nethod in thi<br>a burst of <b>50</b><br>cond | s stage will respect these<br>00 requests. Read more a | rate and burst se<br>about API Gatewa | ttings. Your<br>ay throttling  |

Figure 29: AWS API Gateway - Deployed API

#### 4 Repositories

Android Application Git Repository link : https://github.com/niranjankaruna/Android-Application

QRScanner Lambda function Git Repository link : https://github.com/niranjankaruna/QRScanner

Image Editing Lambda function Git Repository link : https://github.com/niranjankaruna/Image-Editing

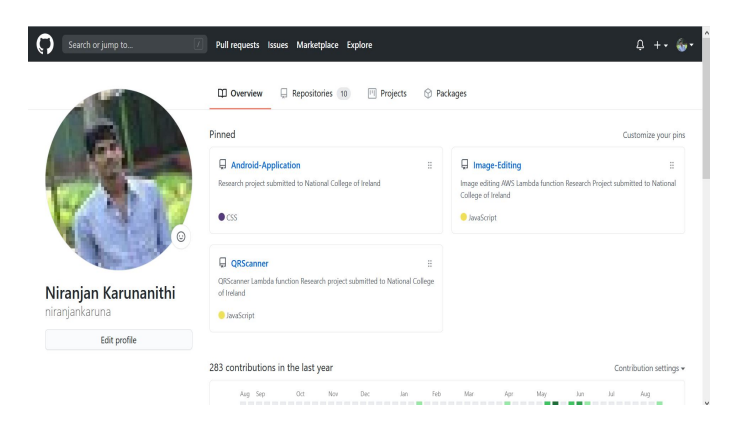

Figure 30: Repositories for Android application and Lambda functions

### References

Hendrix, R. W. (n.d.). Lambda. **URL:** https://docs.aws.amazon.com/lambda/latest/dg/nodejs-package.html